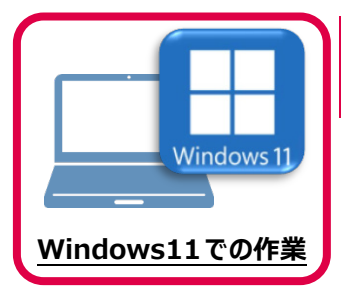

TREND-CORE のインストール

新パソコン(Windows11)にインストールしたFCアカウントを利用して、TREND-COREを 新規インストールする手順を解説します。

1. デスクトップのアイコン、または画面右下のタスクバー の通知領域のアイコンから、「FCアカウント」を開きま す。 ROMBON [×]ボタンでダウンロードをキャンセルしてください。 「インストール・バージョンアップ」のページにある TREND-COREの「インストール」ボタンをクリック します。 ᢙ インストール・バージョンアップ 新規インストールやバージョンアップを行うことができます。 バージョンアップを行う場合は、必ずライセンスの更新を行ってください。 ※ライセンスの更新手順はこちらご その他プロテクトご利用の方はこちら 最新版プログラム ます。 インストール・ TREND-CORE Ver.8 メニューが表示されますので、 「全体ファイルを保存してインストール」を クリックします。 2021#12/88 CAF8000 ▶ はじめにお読みください ▶ 全体ファイルを保存してインストール (約1.4GB) ▶ TREND-COREアドイン/施工DBのEXCEL編集機能(65MB) ▶ 教材DVDのご案内 2. ダウンロードする全体ファイルの保存先(デスクトップ など)を指定して、[OK]をクリックします。 フォルダーの差照 保存先フォルダーを選択して下さい。 🔳 デスクトップ 8182 PC → ダウンロード
 > → ダウンロード
 > → デスクトップ
 > → ドキュメント 📕 ピクチャ

> 🖸 ビデオ > 🚺 ミュージック

新しいフォルダーの作成(<u>N</u>) OK

キャンセル

4

3. ダウンロードが開始されます。

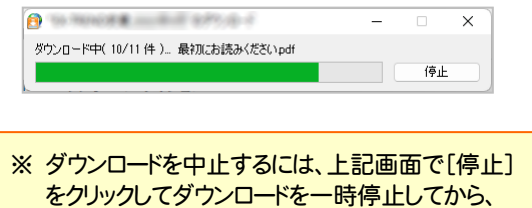

4. ダウンロードが完了したら、[OK]を押して閉じます。

| FCダウンローダー      | × |
|----------------|---|
| ダウンロードが終了しました。 |   |
| ОК             |   |

全体ファイルの保存は完了です。

続いて次ページ「プログラムのインストール」に進み

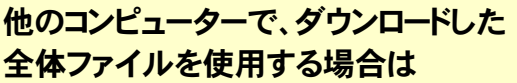

保存した全体ファイルを、エクスプローラーなどで DVDやUSBメモリにコピーして使用してください。

| ファイル ホーム 共有 易                                                                                                    | 表示<br>rone. 年月 >                                   |
|----------------------------------------------------------------------------------------------------|----------------------------------------------------|
| <ul> <li>オ クイック アクセス</li> <li>Greative Cloud Files</li> <li>GoneDrive</li> <li>PC</li> <li>オットワーク</li> <li>trend-core. 年月</li> <li>Packages</li> </ul> | 名前<br>Packages<br>FCSet-up.cfg<br>愛 最初にお読みください.pdf |

## 5. ダウンロードした全体ファイル内にある "FCSet-up.exe"を実行します。

| == TREND-CORE.2022年9月                         | 3                                                                                                    |      |         |          | _   |       | ×         |
|-----------------------------------------------|----------------------------------------------------------------------------------------------------|------|---------|----------|-----|-------|-----------|
| ① 新規作成 ~                                      | 6 0                                                                                                    | ſò   | E])     |          | Ŵ   |       |           |
| $\leftarrow \rightarrow \cdot \cdot \uparrow$ | <mark>・</mark>                                                                                                    | ſR > |         | C C      | Q   | TREND | -CORE.202 |
| > 📒 TREND-CORE.20                             | 022年9月                                                                                                    |      | 名前      |          | ^   |       |           |
| > 🎦 TREND-ONE.20                              | COROL RORE                                                                                                    |      | 📒 Packa | ages     |     |       |           |
| > 🐚 TRING-POINTS                              | Note: Note: Content of the International Content of the International Cont |      | FCSet   | t-up.cfq |     |       |           |
| > 📓 (Rado)                                    |                                                                                                    |      | FCSet   | t-up     |     |       |           |
| > 🖪 (29)                                      |                                                                                                    |      | 🧰 最初(   | こお読みく†   | ざさい |       |           |

## 6 表示される画面に従って、インストールを行います。

| REND-CORE Ver.8     | 3 セットアップ                       |                |              |                   |               |
|---------------------|--------------------------------|----------------|--------------|-------------------|---------------|
|                     |                                |                |              | TREN              |               |
| TREND-CO            | ORE Ver.8 セットフ                 | Pyプへようこそ       |              |                   |               |
| このプログラムは<br>グラムを終了す | に、TREND-CORE Ver<br>ることを推奨します。 | 8をコンピューターにインスト | ールします。このセットフ | ?ゥブブログラムを実行する前に、? | すべてのWindowsプロ |
|                     |                                |                |              |                   |               |
|                     |                                |                |              |                   |               |
|                     |                                |                |              |                   |               |
|                     |                                |                |              |                   |               |
|                     |                                |                | Tax          |                   | 881+7         |
|                     |                                |                | Ro           |                   | 60161         |
|                     |                                | -              |              |                   |               |

## [使用許諾契約の全条項に同意します]を選択します。

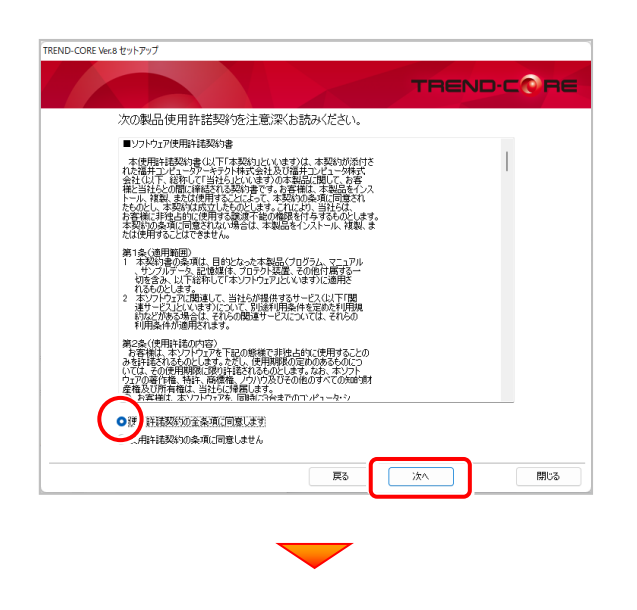

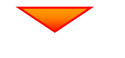

コンピューターの時計、使用するプロテクト(「プロテクト」 タイプ)を確認します。

時計がずれていると、ライセンスの認証が正常に行えま せん。右側のボタンをクリックして、正しい時間を設定して ください。

設定を終えたら、[次へ]を押します。

|            |                                      |             | TREND.COF       |
|------------|--------------------------------------|-------------|-----------------|
| 小規ポプトシットマッ | ・今ま2年ハキオートスト・トキャッド 「こをへいまた           | አስበልክር ፖፑቲሲ |                 |
| -コンピューターの8 | 新+(正しいことを確認して下さい)―<br>2022年10月11日(火) | 11時47分 29秒  | コンピューターの時計を訂正する |
| インストール先()  | 新規インストールの場合)                         |             |                 |
| C:¥FcA     | pp                                   |             | インストール先を変更する    |
| 「プロテクト」タイプ | ,                                    |             |                 |
| ネット 認調     | 証ライセンス:( 占有タイプ )                     | )           | 「プロテクト」タイプを変更する |
| 必ず         | 確認してくだる                              | <u>غل،</u>  |                 |
|            |                                      | 展3          | 次へ 開い           |

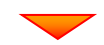

内容を確認して、[セットアップ開始]を押します。 プログラムのインストールが開始されます。

(次ページへ続きます)

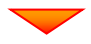

インストールが終わったら[ウイルスセキュリティソフトの 誤認識について]を確認します。

確認後、[上記内容について了承します。]をチェックして [完了]を押します。

再起動が必要な場合は、再起動してください。

| TREND-CORE Ver.8 セットアップ                                                                           |
|---------------------------------------------------------------------------------------------------|
| TREND-CORE                                                                                        |
| インストール作業が完了しました。                                                                                  |
| クイルスセキュリティソフトについては認知能注意事項があります。<br>ウイルスセキュリティソフトは創設設計について<br>Accord Research バインスト・ルビれてに定定要があります。 |
| ✓ WindowsLbdate及び、最新のグラフィックドライバへの更新確認をおう触いします。<br>■【上記が存在について了通します。】                              |
|                                                                                                   |
|                                                                                                   |
| TREND-CORE Ver8をご利用いただき、誠におりがとうごさいはす。                                                             |
| 戻る 第7 閉じる                                                                                         |

## ウイルスセキュリティソフトの誤認識について

ウイルスセキュリティソフトの誤認識により、 TREND-CORE が正常に動作しない場合があります。

誤認識を防ぐためには、セキュリティソフト側で「検出の 除外」を設定する必要がある場合があります。

「検出の除外」の設定手順については、「ウイルスセキュ リティソフトの誤認識について」ボタンから表示される資料を参考にしてください。